Use this guide to change contracts within a requisition in myUF Marketplace for a supplier with more than one contract. You may also add a contract. This must be done at the line level, even if the contract is for the entire requisition. After changing the first line, you may copy the contract to all lines, unless you would like a different contract for each line.

## Step 1 – Click the Edit button at the line level on the far right

| Supplier / Line Item Details                    |                |                                                                   |                  |                                                                                                    |                          |                 |            |          |          |
|-------------------------------------------------|----------------|-------------------------------------------------------------------|------------------|----------------------------------------------------------------------------------------------------|--------------------------|-----------------|------------|----------|----------|
| Hide line details                               |                |                                                                   |                  | For se                                                                                                    | elected line item        | Add to Favorite | \$         | - 3      | Y Go     |
| WW Gay Mechanical Contractor of GvI Incomercial |                | Contract<br>PO Number<br>Customer Number<br>Quote number          |                  | ITB13MB-103 more info<br>To Be Assigned                                                                            |                          |                 |            |          |          |
| Add non-catalog item for this supplier          |                |                                                                   |                  |                                                                                                    |                          |                 | View/w     | dit by i | ne item. |
| Product Description                             |                | Catalog No                                                        | Size /           | Packaging                                                                                                    | Unit Price               | Quantity        | Ext. Price |          |          |
| 1 C testing contracts > more info               | Commodity Code | jk<br>80000000<br>Professional Administra<br>or Business Services | cive Performance | EA<br>Internal Note<br>Internal Attachment<br>Add Attachment<br>External Note<br>Attachments for<br>Add Attachment | 3.00<br>ents<br>supplier | 2 EA            | 6.00 USD   |          | odit     |

## Step 2 – Find the Contract under the price and click on Select price or contract...

| Edit Line           |                |                                                                 |                  |                                                              | 7 X              |
|---------------------|----------------|-----------------------------------------------------------------|------------------|--------------------------------------------------------------|------------------|
| Product Description |                | Catalog No                                                      | Size / Packaging | Unit Price Qu                                                | antity Ext. Pric |
| 1 Cesting contracts |                | jk                                                              | EA               | 3.00 2<br>Contract: ITB13M8-103<br>Select price or contract. | EA 6.00 US       |
|                     | Commodity Code | 80000000                                                        | Internal Note    |                                                              | ~                |
|                     |                | Professional Administrative Performance<br>or Business Services | 1                |                                                              | Ŷ                |
|                     |                |                                                                 |                  |                                                              | expand   clear   |
|                     |                |                                                                 | External Note    |                                                              | ~                |
|                     |                |                                                                 |                  |                                                              | Y                |
|                     |                |                                                                 |                  |                                                              | expand   clear   |
|                     |                | Save Cancel                                                     |                  |                                                              |                  |

## Step 3 – Select the contract needed for this line item.

| Select a Price and Cont | ract Here                                                                   | 7 |  |  |  |  |
|-------------------------|-----------------------------------------------------------------------------|---|--|--|--|--|
| Step 1: Select a Price  | Step 2: Select a Contract                                                   |   |  |  |  |  |
| Price set currency USD  | O No Contract                                                               |   |  |  |  |  |
|                         | O ITB13MB-102 (Quick Response Mechanical (Lot 1 Main Campus))               |   |  |  |  |  |
|                         | ITB13MB-103 (Quick Response Plumbing (Lot 1 Main Campus))                   |   |  |  |  |  |
|                         | ITB13MB-103 (Lot 2) (Quick Response Plumbing (Lot 2 St. Augustine Campus))) |   |  |  |  |  |

©Training and Organizational Development UF Human Resources University of Florida, Gainesville, FL 32611

Updated: January 2018 Page **1** of **2** 

## Step 4 – For multiple lines, you may copy the same contract if needed

Use the Copy To Other Lines link to copy the contract to the rest of the lines after changing on the first one and saving.

| Product Description             |                | Catalog No Siz                                                              | e / Packaging                              | Unit Price                                        | Quantity                  | Ext. Price      |    |      |
|---------------------------------|----------------|-----------------------------------------------------------------------------|--------------------------------------------|---------------------------------------------------|---------------------------|-----------------|----|------|
| 1 C testing contracts more info |                | jk                                                                          | EA                                         | 3.00<br>Contract: ITB13MB<br>copy to other lines  | 2 EA<br>-102 more info    | 6.00 USD        |    | edit |
|                                 | Commodity Code | 80000000<br>Professional Administrative Performan<br>or Business Services   | Internal Note<br>Internal Attack           | chments<br>ments                                  |                           |                 |    |      |
|                                 |                |                                                                             | External Note<br>Attachments<br>Add Attach | e<br>for supplier<br>ments                        |                           |                 |    |      |
| 2 🧭 test ing 🍙 more info        |                | d                                                                           | EA                                         | 23.00<br>Contract: ITB13MB<br>copy to other lines | 1 EA<br>-103 (Lot 2) more | 23.00 USD       |    | edit |
|                                 | Commodity Code | 41000000<br>Laboratory and Measuring and<br>Observing and Testing Equipment | Internal Note<br>Internal Attac            | e<br>chments<br>ments                             |                           |                 |    |      |
|                                 |                |                                                                             | External Note<br>Attachments<br>Add Attach | e<br>for supplier<br>ments                        |                           |                 |    |      |
|                                 |                |                                                                             |                                            | Supplier subtotal                                 |                           | 29 <b>.</b> 00U | SD |      |

| Contract Association                                 |               |                     |               |          |            |                        |       |
|------------------------------------------------------|---------------|---------------------|---------------|----------|------------|------------------------|-------|
| Copy the contract ITB13MB-102 to the selected lines. |               |                     |               |          |            |                        |       |
| Product<br>Description                               | Catalog<br>No | Size /<br>Packaging | Unit<br>Price | Quantity | Ext. Price | Contract Number        |       |
| test ing 🍺                                           | d             | EA                  | 23.00         | 1        | 23.00 USD  | ITB13MB-103 (Lot<br>2) | ✓     |
|                                                      |               |                     |               |          |            | Сору                   | Close |

If all the lines contain the same contract, it will show at the supplier level. However, you may still edit by clicking the Edit button at the line level.

Please refer to the <u>Contract Manager Update</u> page on the UF Procurement website for further information, or call the Procurement Help Desk at 352 392-1335 or email <u>procurement@ufl.edu</u>.

Other instruction guides available on contracts in myUF Marketplace:

- Selecting from Multiple Contracts Attached to a Cart
- Using Contracts in myUF Marketplace
- Browsing Contracts in myUF Marketplace